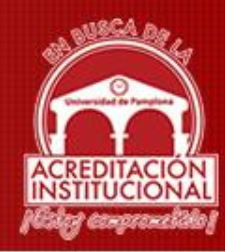

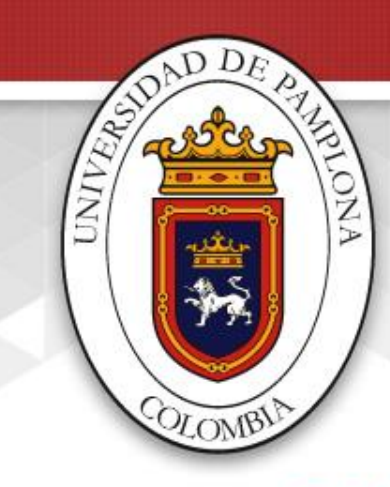

#### UNIVERSIDAD DE PAMPLONA

Formadores de líderes comprometidos con la región en la construcción de un nuevo país en paz

# CÓDIGOS UNSPSC

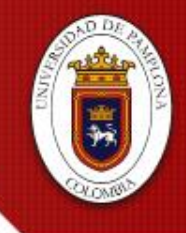

Formadores de líderes comprometidos con la región en la construcción de un nuevo país en paz

#### INGRESA A: www.colombiacompra.gov.co

C ≜ Es seguro | https://www.colombiacompra.gov.co

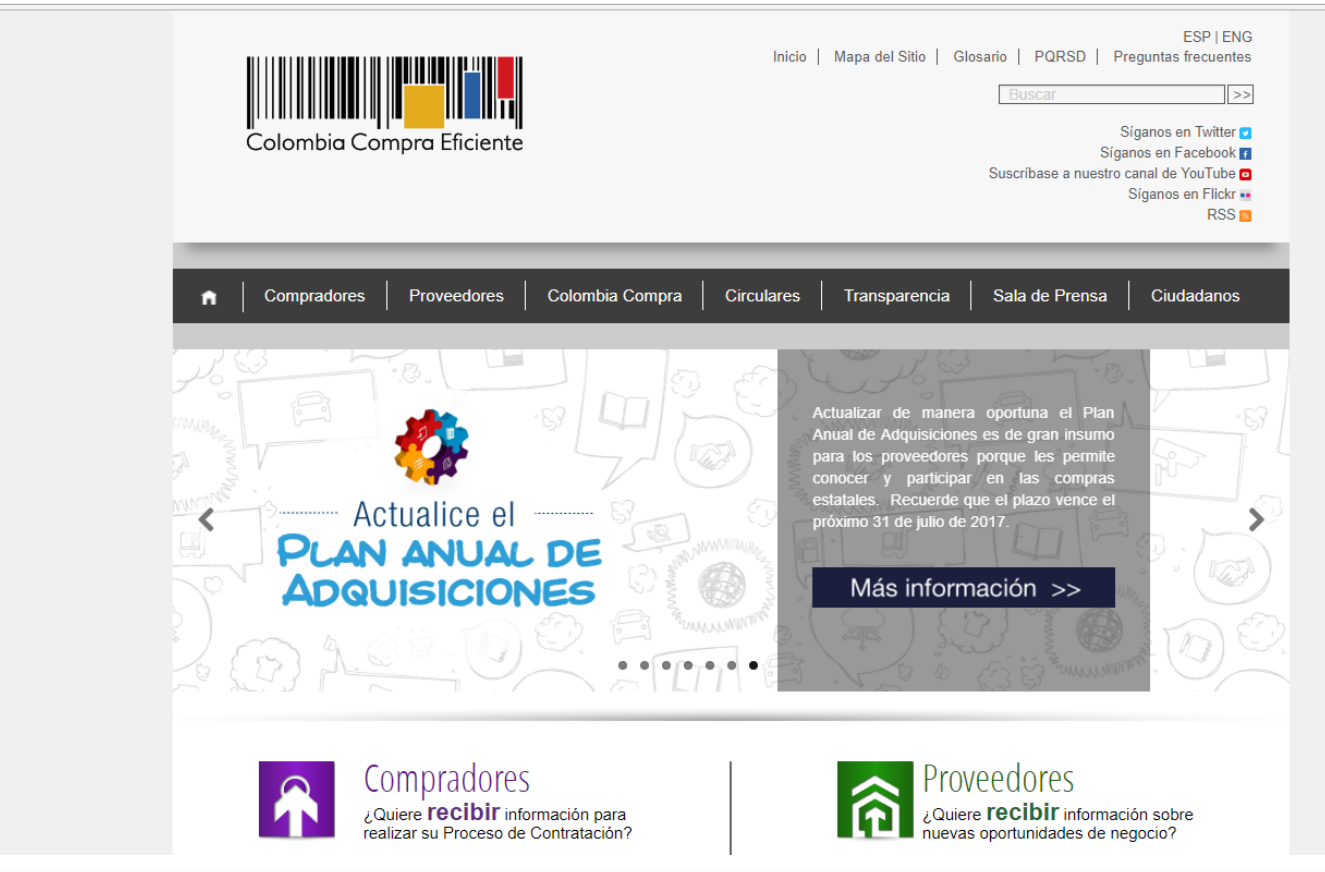

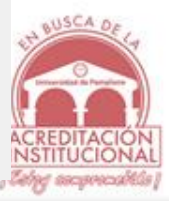

A COMPANY OF A COMPANY OF A COM

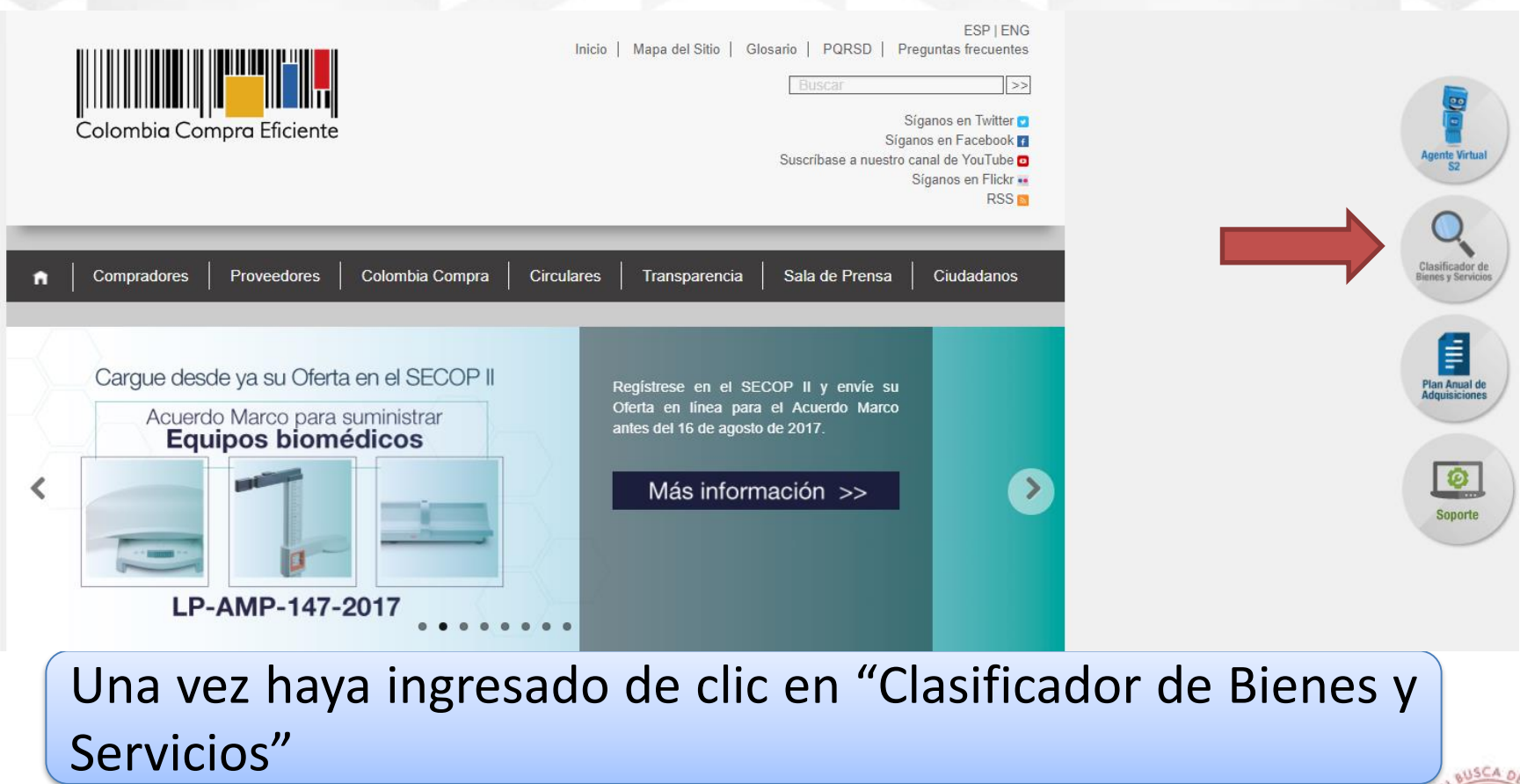

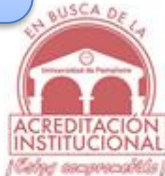

Formadores de líderes comprometidos con la región en la construcción de un nuevo país en paz

| M Recibidos (7) - luisvicent: × man Clasificador de bienes y : ×                                               | ▲ – o ×                              |
|----------------------------------------------------------------------------------------------------|--------------------------------------|
| ← → C                                                                                                    | ☆ :                                  |
| Ar A A                                                                                                    | Agente Vertual                       |
| A+<br>↑ Compradores   Proveedores   Colombia Compra   Circulares   Transparencia   Sala de Prensa   Ciudadanos | Clasificador de<br>dienes y Servicos |
| >> Inicio / Clasificador de bienes y servicios                                                                 | Pian Avual de<br>Pian Avual de       |
| CLASIFICADOR DE BIENES Y SERVICIOS                                                                             |                                      |
| ► Instrucciones                                                                                                |                                      |
| Generador de código                                                                                            | Soporte                              |
| Grupos                                                                                                    |                                      |
| En Generador de código despliegue la lista "Gru                                                                | upos" y                              |
| selecciones la opción correspondiente.                                                                         |                                      |
|                                                                                                    |                                      |
|                                                                                                    | へ 町 d) ESP 2:28 p.m.                 |

 $\Box$ INSTITUCIONAL Celeg asopreciables

୍ନ 🗅 🤤 🧮 🔍 🖨 🧿 🖻 🕿 👰 

Formadores de líderes comprometidos con la región en la construcción de un nuevo país en paz

٥ × M Recibidos (7) - luisvicente 🗙 🖉 💵 Clasificador de bienes y s 🗙 → C 
Es seguro | https://www.colombiacompra.gov.co/clasificador-de-bienes-y-servicios ☆ ← EI. ٩ [F] Servicios [77000000] Servicios Medioambientales [78000000] Servicios de Transporte, Almacenaje y Correo [80000000] Servicios de Gestion, Servicios Profesionales de Empresa y Servicios Administrativo [81000000] Servicios Basados en Ingeniería, Investigación y Tecnología A-[82000000] Servicios Editoriales, de Diseño, de Artes Graficas y Bellas Artes А [83000000] Servicios Públicos y Servicios Relacionados con el Sector Público A+ 1801000001 Servicios de asesoría de gestión [80110000] Servicios de recursos hum nanos [80120000] Servicios legales an Anual o [80130000] Servicios inmobiliarios [80140000] Comercialización y distribución [80150000] Política comercial y servicios [80111500] Desarrollo de recursos humanos Ø [80111600] Servicios de personal temporal [80111700] Reclutamiento de personal Soporte [80111601] Asistencia de oficina o administrativa temporal [80111602] Necesidades de personal de mercadeo temporal [80111603] Necesidades de dotación de personal de producción temporal [80111605] Necesidades de dotación de personal financiero temporal [80111606] Necesidades de dotación de personal medico temporal Nueva búsqueda Seleccione el "Segmento", la "Familia", "Clase", V "Producto". 📲 🔎 🗇 🤮 🕽 🦁 💭 😫 😭 🚳 へ 🔛 Φ)) ESP 2:31 p. m. 12/07/2017  $\Box$ INSTITUCIONA Celyg asoproceddis

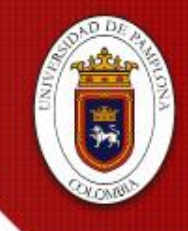

| Es seguro   https://www.colombiacompra.gov.co/c                                                                                                    |                                                                                                    |                                |
|----------------------------------------------------------------------------------------------------|----------------------------------------------------------------------------------------------------|--------------------------------|
| · · · · · · · · · · · · · · · · · · ·                                                                                                    | isticador-de-bienes-y-servicios                                                                                                    | ¥                              |
|                                                                                                    |                                                                                                    |                                |
|                                                                                                    | Productos [80111601] Asistencia de oficina o administrativa temporal                                                                                                    |                                |
|                                                                                                    | [801116/2] Necesidades de personal de mercadeo temporal<br>[80111603] Necesidades de dotación de personal de producción temporal<br>[80111604] Necesidades de dotación de personal técnico temporal                                                                                                    | Agente Virtual<br>S2           |
|                                                                                                    | [80111605] Necesidades de dotación de personal financiero temporal<br>[80111606] Necesidades de dotación de personal medico temporal                                                                                                    |                                |
|                                                                                                    | Nueva búsqueda                                                                                                    | Clasificador de                |
|                                                                                                    | Código UNSPSC 80111604 Producto : Necesidades de dotación de personal técnico temporal                                                                                                    | bienes y servicios             |
|                                                                                                    |                                                                                                    |                                |
|                                                                                                    | Descargue información de interés                                                                                                    | Plan Anual de<br>Adquisiciones |
|                                                                                                    | Guia para la Codificación de Bienes y Servicio      Clasificador de Bienes y Servicios de Naciones s (versión 14) (PDF)                                                                                                    |                                |
|                                                                                                    | Traducción al castellano de la versión 14 del U     Codeset (XLS)                                                                                                    | Soporte                        |
|                                                                                                    | Códigos de Bienes y Servicios de Uso Frecuer     F)                                                                                                    |                                |
| Al final a                                                                                                    | anarecerá el código UNSPSC de                                                                                                    | l proceso                      |
| , a ministration of the second second |                                                                                                    |                                |
|                                                                                                    |                                                                                                    |                                |
| contractual                                                                                                    |                                                                                                    |                                |
| contractual                                                                                                    |                                                                                                    |                                |
| contractual                                                                                                    | TIENDA VIRTUAL DEL SECOP COMPRA PÚBLICA INDICADORES SÍNTESIS MANUALES, GUÍAS Y MESA DE                                                                                                    |                                |
| contractual                                                                                                    | TENDA VIRTUAL DEL SECOP COMPRA PÚBLICA INDICADORES SÍNTESIS MANUALES, GUÍAS Y MESA DE SERVICIO                                                                                                    |                                |
| contractual                                                                                                    | TIENDA VIRTUAL DEL<br>ESTADO COLOMBIANO<br>ESTADO COLOMBIANO<br>ESTADO COLOMBIANO<br>ESTADO COLOMBIANO<br>ESTADO COLOMBIANO<br>ESTADO COLOMBIANO<br>ESTADO COLOMBIANO<br>ESTADO COLOMBIANO<br>ESTADO COLOMBIANO<br>ESTADO COLOMBIANO<br>ESTADO COLOMBIANO<br>ESTADO COLOMBIANO<br>ESTADO COLOMBIANO                                                                                                    |                                |
| contractual                                                                                                    | Image: Second Colombiano       Second Comprehension       Image: Sintesis       Manuales, Guias y Documentos tipo       Mesa de Servicio         Image: Second Colombiano       Second Comprehension       Image: Sintesis       Manuales, Guias y Documentos tipo       Mesa de Servicio         Image: Second Colombiano       Image: Second Colombiano       I |                                |
| contractual                                                                                                    | IENDA VIRTUAL DEL<br>ESTADO COLOMBIANO       SECOP       COMPRA PÚBLICA<br>PARA LA INNOVACIÓN       INDICADORES       SÍNTESIS       MANUALES, GUÍAS Y<br>DOCUMENTOS TIPO       MESA DE<br>SERVICIO         INDICADORES       SÍNTESIS       MANUALES, GUÍAS Y<br>DOCUMENTOS TIPO       MESA DE<br>SERVICIO         INDICADORES       SÍNTESIS       MANUALES, GUÍAS Y<br>DOCUMENTOS TIPO       MESA DE<br>SERVICIO         INDICADORES       SÍNTESIS       MANUALES, GUÍAS Y<br>DOCUMENTOS TIPO       MESA DE<br>SERVICIO         INDICADORES       SÍNTESIS       MANUALES, GUÍAS Y<br>DOCUMENTOS TIPO       MESA DE<br>SERVICIO         INDICADORES       SÍNTESIS       MANUALES, GUÍAS Y<br>DOCUMENTOS TIPO       MESA DE<br>SERVICIO         INDICADORES       SÍNTESIS       MANUALES, GUÍAS Y<br>MINISTROS<br>MINISTROS<br>MINISTROS<br>MINISTROS<br>MINISTROS<br>MINISTROS       MESA DE<br>SERVICIO                                                                                                    |                                |

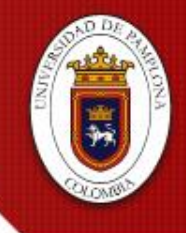

Formadores de líderes comprometidos con la región en la construcción de un nuevo país en paz

#### INGRESA A: www.colombiacompra.gov.co

C ≜ Es seguro | https://www.colombiacompra.gov.co

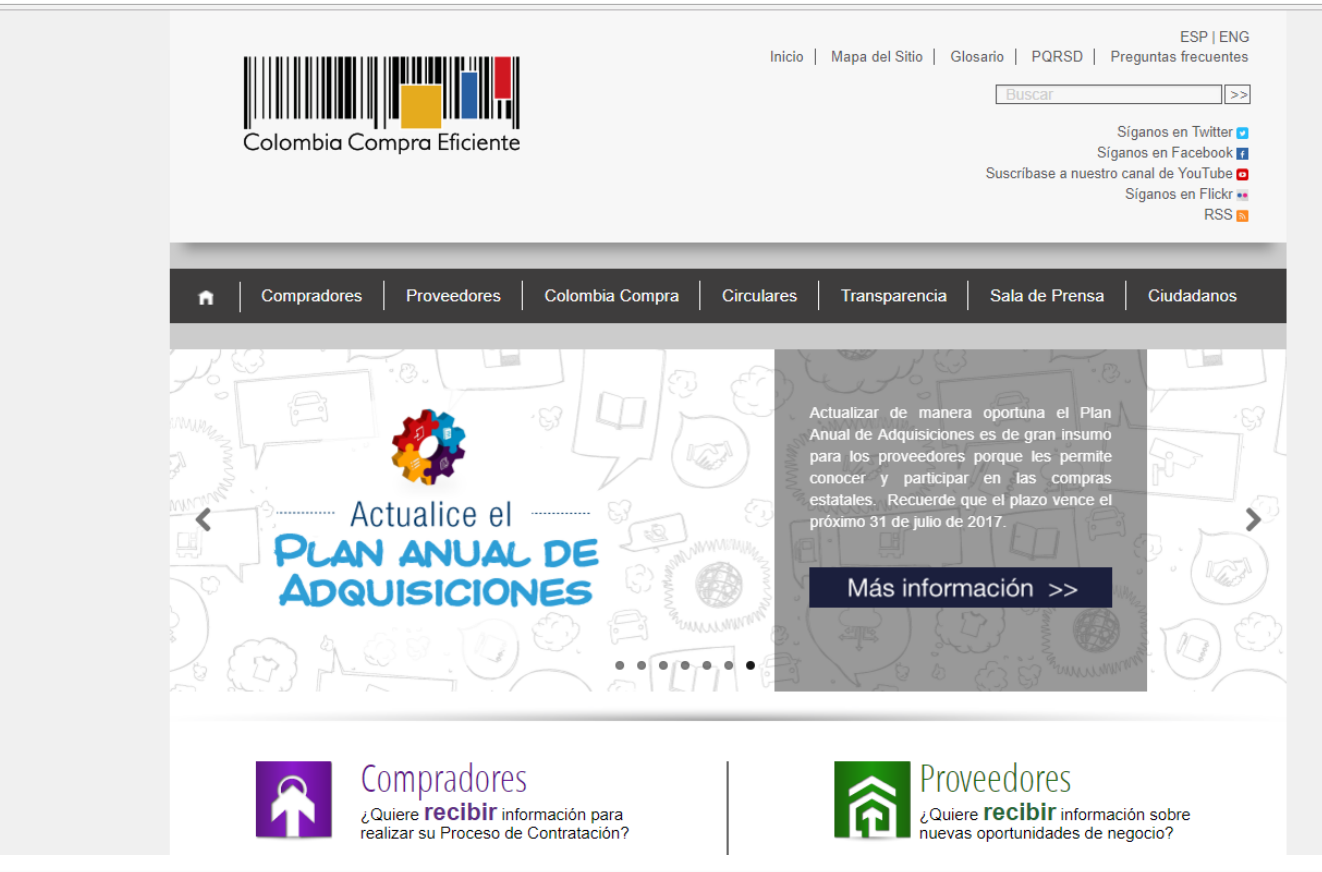

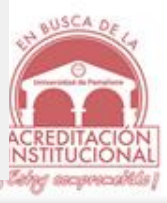

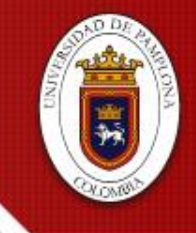

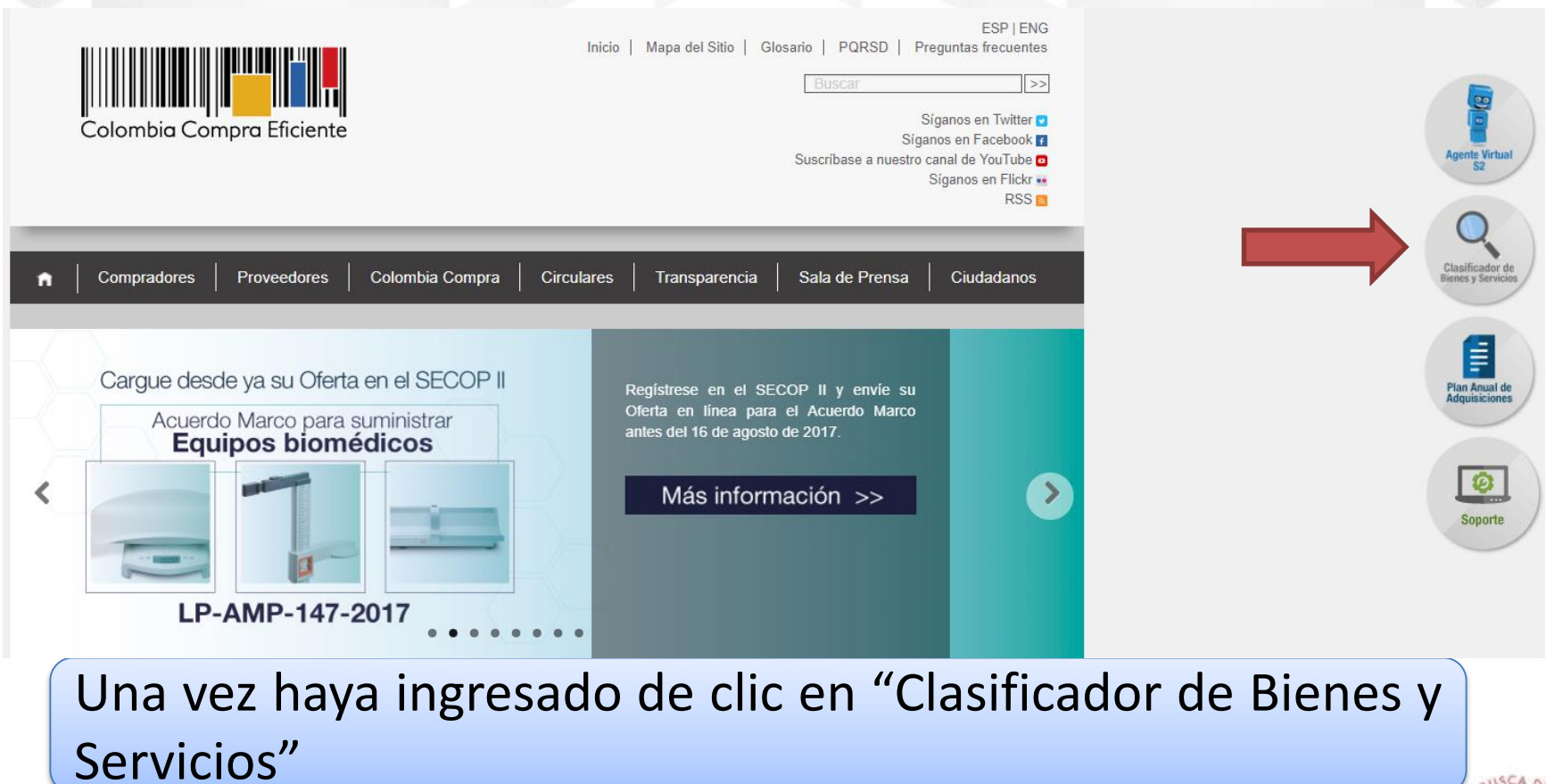

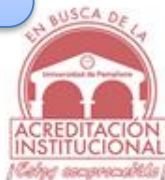

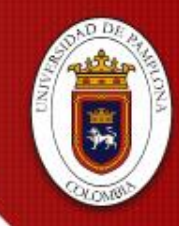

| Compradores Proveedores                        | Colombia Compra Circulares | Transparencia | Sala de Prensa | Ciudadanos      |
|------------------------------------------------|----------------------------|---------------|----------------|-----------------|
| >> Inicio / Clasificador de bienes y servicios |                            |               |                |                 |
| LASIFICADOR DE BIENES Y SER                    | VICIOS                     |               |                |                 |
| Instrucciones                                  |                            |               |                |                 |
| Grupos                                         | Buscar por palabra o có    | digo          |                |                 |
| Seleccione un Grupo                            |                            | uigo          | ٩              |                 |
| Segmentos                                      |                            |               |                |                 |
| En la casilla "Bu                              | scar por palabra           | o código      | o" escriba     | una             |
| palabra clave y de                             | e clic en Buscar 🔛         |               |                | UN BU           |
|                                                |                            |               |                | F               |
|                                                |                            |               |                | ACREL<br>INSTIT |

Formadores de líderes comprometidos con la región en la construcción de un nuevo país en paz

|               | Es seguro   https://www.colombiacompra.gov.co/cla | sificador-de-bienes-y-servicio             | s                            |                                 |                               |                                                                    |                                       |
|---------------|---------------------------------------------------|--------------------------------------------|------------------------------|---------------------------------|-------------------------------|--------------------------------------------------------------------|---------------------------------------|
|               |                                                   |                                            |                              |                                 |                               | Nueva búst                                                         | queda                                 |
| A-<br>A<br>A+ |                                                   | Segmentos (0)                              | Familias (0)                 | Clases (0)                      | Productos (3)                 |                                                                    | Classificator de<br>Buens y Servicios |
|               |                                                   | Código - Segmento<br>42000000              | Código - Familia<br>42190000 | Código - Clase<br>42191600      | Código - Producto<br>42191608 | Nombre - Producto<br>Controles de enfermería o monitores de salida |                                       |
|               |                                                   | 42000000                                   | 42190000                     | 42191600                        | 42191611                      | Módulos o sistemas de comunicación de enfermería                   | Plan Anual de<br>Adquisiciones        |
|               |                                                   | 8500000                                    | 85100000                     | 85101600                        | 85101601                      | Servicios de enfermería                                            |                                       |
|               |                                                   | Descargue info                             | rmación de interés           |                                 |                               |                                                                    | Soporte                               |
|               |                                                   | Guía para la Codificad                     | ión de Bienes y Servio       | ios (PDF)                       |                               |                                                                    | 0                                     |
|               |                                                   | <ul> <li>Clasificador de Bienes</li> </ul> | y Servicios de Nacior        | es Unidas (versión 1            | 4) (PDF)                      |                                                                    | Q                                     |
|               | Al final de l<br>de la palat                      | a pági<br>ora cla                          | na ap<br>ave.                | oarec<br>Verif                  | erá u<br>icar                 | n listado de<br>si alguno d                                        | e coincidencias<br>le los códigos     |
|               |                                                   |                                            |                              |                                 |                               |                                                                    |                                       |
|               | cumple con                                        | la des                                     | cripc                        | ión c                           | le la a                       | ctividad a c                                                       | ontratar.                             |
|               |                                                   | TIENDA VIRTUAL DEL<br>ESTADO COLOMBIANO    | SECOP CO                     | MPRA PÚBLICA<br>A LA INNOVACIÓN | INDICADORES                   | SÍNTESIS MANUALES, GUÍAS Y MES/<br>DOCUMENTOS TIPO SERV            | A DE<br>ACIO                          |
|               | o e e 🗑 🛛 🖨 💿 🌒                                   |                                            |                              |                                 |                               |                                                                    | へ 臣 d》 ESP _ 2:47 p. m. し             |

INSTITUCIONAL

6 Formadores de **líderes comprometidos** con la región en la construcción de un nuevo **país en paz** 

#### **UNSPSC Codeset Spanish Translation**

UNSPSC v14\_0801

3/25/2013

| Code                       | Translation Name                                            | English Name                                                   |
|----------------------------|-------------------------------------------------------------|----------------------------------------------------------------|
| 10000000                   | Material Vivo Vegetal y Animal, Accesorios y<br>Suministros | Live Plant and Animal Material and Accessories<br>and Supplies |
| 10100000                   | Animales vivos                                              | Live animals                                                   |
| 10101500                   | Animales de granja                                          | Livestock                                                      |
| 10101501                   | Gatos                                                       | Cats                                                           |
|                            | Demos                                                       | Dege                                                           |
| 10101502                   | Perros                                                      | Dogs                                                           |
| Abra<br>versió             | el documento "UNSPSC Co<br>on "UNSPSC v14_0801".            | odeset Spanish Translation'                                    |
| 10101502<br>Abra<br>versić | el documento "UNSPSC Co<br>on "UNSPSC v14_0801".            | Dogs<br>Deset Spanish Translation                              |

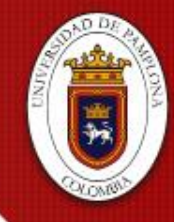

Netry seconddd

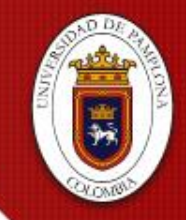

| Herramientas | unspsc_spanish_v1 ×                                         |                                                                | ⑦ Iniciar sesión                                                         |
|--------------|-------------------------------------------------------------|----------------------------------------------------------------|--------------------------------------------------------------------------|
| 6) 🖶 🖂 Q     | ⑦ ④ 1 / 1953 ▶ ① ○ ⊕ 165% ▼ ☐ ☑ ☑                           |                                                                |                                                                          |
|              |                                                             | Buscar                                                         | Exportar archivo PDF                                                     |
|              | UNSPSC Codeset Spa                                          | anish Translation                                              | nte 💾 Crear archivo PDF 🗸 🗸                                              |
|              |                                                             |                                                                | Editar PDF 🗸                                                             |
|              | UNSPSC v14_0801                                             | 3/25/2013                                                      | 🦻 Comentar                                                               |
|              |                                                             |                                                                | Combinar archivos 🗸                                                      |
| Code         | Translation Name                                            | English Name                                                   | Corganizar páginas 🗸                                                     |
| 10000000     | Material Vivo Vegetal y Animal, Accesorios y<br>Suministros | Live Plant and Animal Material and Accessories<br>and Supplies | Rellenar (Eliminar, insertar, extraer o girar pági<br>Enviar para firmar |
| 10100000     | Animales vivos                                              | Live animals                                                   | → Enviar y realizar un seguimiento                                       |
| 10101500     | Animales de granja                                          | Livestock                                                      | ⊕ Más herramientas                                                       |
| 10101501     | Gatos                                                       | Cats                                                           |                                                                          |
| 10101502     | Perros                                                      | Dogs                                                           |                                                                          |
| 10101504     | Visón                                                       | Mink                                                           |                                                                          |
| 10101505     | Ratas                                                       | Rats                                                           |                                                                          |
| Abra         | a la opción Buscar "Ct                                      | rl+F"                                                          |                                                                          |
| 10101509     | Asnos                                                       | Asses                                                          | Cloud<br>Más información                                                 |
|              |                                                             |                                                                | ✓ 3:01 p. m. □                                                           |

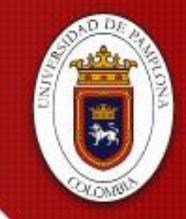

os en Docu

INSTITUCIONA

Cloud Más información

へ 🖫 🕼 ESP

3/25/2013

Formadores de líderes comprometidos con la región en la construcción de un nuevo país en paz

#### 🔊 unspsc\_spanish\_v14\_0801.pdf - Adobe Acrobat Reader DC Archivo Edición Ver Ventana Avuda unspsc\_spanish\_v1... × ⑦ Iniciar sesión Inicio Herramientas C<sup>(f)</sup>) (−) (+) 165% -🖶 🖂 Q $\Theta$ എ r aucrit room lighting of access TLIVIUUT numination para nabilaciones de patientes o accesorios Exportar archivo PDF enfermería 42191602 Operating room lighting or accessor Crear archivo PDF Iluminación para salas de cirugía o accesorios Editar PDF 42191603 Paneles de instrumentos para equipos Hospital equipment instrument panels hospitalarios ⊝ Comentar 42191604 Brazos de monitoreo clínico Clinical monitor arms Combinar archivos Organizar páginas 42191605 Columnas para equipos eléctricos hospitalarios Hospital equipment power columns 🔔 Rellenar y firmar 42191606 Brazos de techo para instalaciones médicas Medical facility ceiling arms 🗚 Enviar para firmar 42191607 Cortinas de cubículo o pantallas o hardware de Patient cubicle curtains or screens or curtain → Enviar y realizar un seguimiento rieles de cortinas para pacientes track hardware Más herramientas 42191608 enfermería o monitores de salida Nursing controls or exit monitors 42191609 Sistemas de pared principal para uso clínico Clinical headwall systems 12101010 Clinical madular appaverly

Ingrese una palabra clave del objeto a contratar y de clic en "siguiente", la veces que sea necesario hasta que encuentre el código solicitado.

LINSPSC v14 0801

Â

o 🕘

W

2 📄

Ŷ

P 🗄

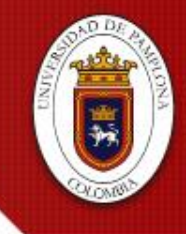

Formadores de líderes comprometidos con la región en la construcción de un nuevo país en paz

Nueva búsqueda

| Descargue información de interés                                                       |   |
|----------------------------------------------------------------------------------------|---|
| <ul> <li>Guía para la Codificación de Bienes y Servicios (PDF)</li> </ul>              | 0 |
| Clasificador de Bienes y Servicios de Naciones Unidas (versión 14) (PDF)               | 0 |
| <ul> <li>Traducción al castellano de la versión 14 del UNSPSC Codeset (XLS)</li> </ul> | 0 |
| Códigos de Bienes y Servicios de Uso Frecuente (PDF)                                   | 0 |
| Códigos Definidos por Colombia Compra Eficiente (PDF)                                  | 0 |

En caso de no tener el documento "UNSPSC Codeset Spanish Translation" versión "UNSPSC v14\_0801", lo puede descargar página en la web www.colombiacompra.gov.co/clasificador-de-bienes-yservicios

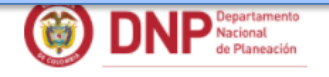

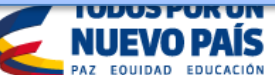

| MinVivienda  | 1.1 | MinDefensa    | <br>MinTIC         |
|--------------|-----|---------------|--------------------|
| MinEducación |     | MinInterior   | <br>MinCultura     |
| MinTrabajo   |     | MinRelaciones | <br>MinAgricultura |
| MinSalud     |     | MinHacienda   | <br>MinAmbiente    |

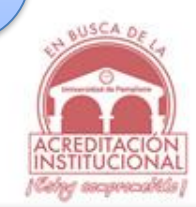